# **Guidelines for On Line DBS applications**

# **Points to Note**

Before completing your DBS application please ensure you have already registered as a STEM Ambassador with STEMNET on <u>www.stemnet.org.uk</u> If you are using a driving licence as proof of identity you MUST include any middle names in your on line DBS application.

Before starting the application form you must ensure that your have the following information;

- A full five year Address History
- Your Place of Birth

The Mandatory fields are marked with \*.

To apply for a DBS Application 'On Line' you must enter the following address into the Web Browser;

https://disclosure.capitarvs.co.uk/stemnet/

This will take you to the mail log in page to start your 'on-line' DBS Application.

| CRIMINAL RECORDS BUREAU<br>(CRB) APPLICATION FORM | DISCLOSURE SCOTLAND                                                                                                    | APPLICATION MANAGEMENT                                                                                                    |
|---------------------------------------------------|----------------------------------------------------------------------------------------------------|----------------------------------------------------------------------------------------------------|
|                                                   | The applicant completes an online<br>application form, all the required<br>data is captured, validated and<br>transferred parameterize<br>liceland for exercise | The applicant's ID is verified and the<br>application a checked and<br>autoprised for elastic submission for<br>diadosure processing. |
|                                                   | Start Application =                                                                                                    | Manage Applications =                                                                                                    |

# Select – 'Orange Box' marked Disclosure & Barring Service (DBS) APPLICATION FORM – Start Application

This will display the 'Start New Application' page.

In the 'Organisation Reference' field enter - Cambridgeshire 'Password' - is not required. Select 'Enter'.

| STEMNET                                                                     |                                          |
|-----------------------------------------------------------------------------|------------------------------------------|
| Please enter your reference number and password to start a new application. |                                          |
| Start New Application                                                       |                                          |
| Organisation Reference (*): Cambridgeahire<br>Password:                     |                                          |
| ( Inter +                                                                   | 9                                        |
| Stemnet is an approved Registered Body with the Criminal Records Bureau.    | (Version 6.1.0) Powered by <u>E-Bulk</u> |
| @ 2009 The Capita Group Pic. All rights reserved                            |                                          |

The following screen will display the 'Statement of Fair Processing'.

This document must be read and agreed by ticking the relevant box at the end of the document in order to continue with your application.

Select 'Next' to continue. This will display the following page.

| A key requirement of the Disclosure process through the Criminal Records Bureau (CRB) is<br>for your identification to be verified by the organisation requesting this Disclosure on you.                                                                                         |  |
|----------------------------------------------------------------------------------------------------|--|
| If you do not hold at least one of the identification discuments listed below you should seek<br>clarification from the organisation requesting this Disclosure on you prior to starting your<br>application as you may not be able to submit your application online.            |  |
| <ul> <li>Current valid Passpart</li> <li>Biometric Readence Parmit (UK)</li> <li>Current Driving Licence (UK, Isle of Nex/Channel Islands) (full or provisional)</li> <li>Birth Certificate (UK &amp; Channel Islands) - issued within 12 months of your date of birth</li> </ul> |  |
| Sometimes, we might be required to undertake an External ID Verification Validation check.<br>If so this is undertaken independently and may require your consent.                                                                                                    |  |
| Please read the document CBB list of acceptable identification for details about the<br>identification we require. You can get further guidance about the CBB Disclosure process at<br>www.homeoffic.co.gov.wk/czt-id.                                                            |  |
| I have read and understand this statement (tick to confirm) $\Gamma$                                                                                                    |  |
| (* Previous)                                                                                                    |  |
|                                                                                                    |  |

This document must be read and agreed by ticking the relevant box at the end of the document in order to continue with your application.

Completing the Application Form

#### 1 – About You

Enter your personal details (ensuring you include any middle names) in the relevant fields. Further information in respect of this may be found at the top right hand corner of your screen.

| Title (1        | a).                                                |                                                                                        | driving licence, birth certificate, etc.                        | ^ |
|-----------------|----------------------------------------------------|----------------------------------------------------------------------------------------|-----------------------------------------------------------------|---|
| Tibe (*         | ")i                                                | select 💌                                                                               | Failure to comply will result in delays.                        |   |
| Forena          | ame (*):                                           |                                                                                        | Language                                                        |   |
| Middle          | name 1:                                            |                                                                                        | diadosure certificate will be printed in<br>English or Welsh.   |   |
| Middle          | name 2:                                            |                                                                                        | Hinimum age for CR8 checks                                      |   |
| Middle          | name 3:                                            |                                                                                        | time of application is not allowed to<br>apply for a CRB check. |   |
| Surnar          | me (*):                                            |                                                                                        |                                                                 |   |
| Date o          | of birth (*):                                      | OD: W HINK W HYNYS W                                                                   |                                                                 |   |
| Gende           | rr (*):                                            | - select W                                                                             |                                                                 |   |
| NI Nut          | mberi                                              |                                                                                        |                                                                 |   |
|                 |                                                    |                                                                                        |                                                                 |   |
|                 |                                                    |                                                                                        |                                                                 |   |
| Contac          | t Details                                          |                                                                                        |                                                                 |   |
| Langue          | age (*):                                           | select M                                                                               |                                                                 |   |
| To spe<br>numbe | sed up the resolution of<br>er or email address we | any queries with your application please provide a telephone<br>can use to contact you |                                                                 |   |
| Teleph          | hone No:                                           |                                                                                        |                                                                 |   |
| If you you to   | have an email address<br>confirm your application  | please supply this to allow an automated email to be sent to<br>in has been submitted  |                                                                 |   |
| Email /         | Address:                                           |                                                                                        |                                                                 |   |
|                 |                                                    |                                                                                        |                                                                 |   |
|                 |                                                    |                                                                                        |                                                                 | v |

On completion of this screen select 'Next'.

#### 2 – Address History

| lease enter your current ad                                                                                        | iress            | Information                                                                                                    |
|----------------------------------------------------------------------------------------------------|------------------|----------------------------------------------------------------------------------------------------|
| Current Address<br>Address Line 1 (*):<br>Address Line 2:<br>Town (*):<br>County<br>Country (*):<br>Date from (*): | - Passe select V | Address Data<br>In your address have page or buender<br>In your address have provide a page<br>pervision address are represented and<br>address. Buenders and suich betwee<br>bein permanent reduction and<br>being permanent reduction and<br>address. Buenders and suich betwee<br>being permanent reduction and<br>being permanent reduction and<br>address. Buend Schlauber and<br>address. Buend Schlauber and<br>being permanent address and<br>address. Buend Schlauber and<br>address. Buend Schlauber and<br>the schlauber and address and<br>address. Buend Schlauber and<br>address. Buend Schlauber and Buend<br>respected by the CRIs. |
| Previous                                                                                                    | (Next +          | Postcode<br>Please ensure you fully enter your<br>postcode, partial postcodes will cause<br>your form to be rejected by the CRB.<br>If you can't remember your postcode<br>use the Royal Mail <u>UK Postcode<br/>Finder</u> .                                                                                                    |
|                                                                                                    |                  | No Fixed Abode UK<br>If you were of no fixed abode within<br>the UK please enter the nearest host<br>address to the location you were                                                                                                    |

Enter your current address and select 'Next'. This will display the following screen

| 1) About You 2) Add Vease provide your address history coverin ou should enter the addresses in chronological order stati<br>easts in include Oct 2007 - present. The dates provided mu<br>app. Lick on the 'Add Address' button below to add an Address. | ress History in a second second secon | 3) Addition<br>rs<br>ant, your add | aal Info : 4) F<br>Iress history<br>tain any | Employment : 5) Confirm<br>Information<br>Address Dates<br>There cannot be any gaps or overlaps<br>in your address hutory. Please ensure                                                                         |
|----------------------------------------------------------------------------------------------------|----------------------------------------------------------------------------------------------------|------------------------------------|----------------------------------------------|----------------------------------------------------------------------------------------------------|
| Address                                                                                                    | From                                                                                                    | То                                 |                                              | that the month and year from a<br>previous address are repeated as the<br>same date at the start of your peyt                                                                                                    |
| 23 GAINSBOROUGH CLOSE<br>CAMBRIDGE<br>CB4 ISY<br>UNITED KINGDOM                                                                                                    | Oct<br>2011                                                                                                    | Present                            | Edit                                         | address. Students who switch between<br>their permanent residence and<br>educational establishment must enter<br>each address with dates consecutively<br>e.g. parents address Dec 09-Jan 10,                    |
|                                                                                                    |                                                                                                    | Add                                | Address                                      | University address Jan 10-March 10,<br>parents address March 10-April 10<br>etc. Do not run addresses/dates<br>simultaneously as your form will be<br>rejected by the CRB.                                       |
|                                                                                                    |                                                                                                    |                                    |                                              | Postcode<br>Please ensure you fully enter your<br>postcode, partial postcodes will cause<br>your form to be rejected by the CRB.<br>If you can't remember your postcode<br>use the Royal Mail <u>UK Postcode</u> |

Complete this screen and all following screens until you have completed your address history for the last 5 years.

Completion of your address history will display the following

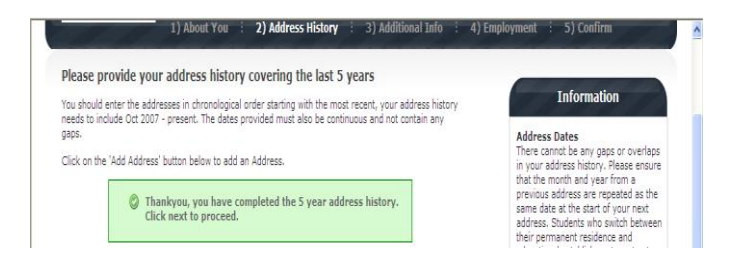

Select 'Next' to continue. This will display the following screen

### **3 - Additional Information**

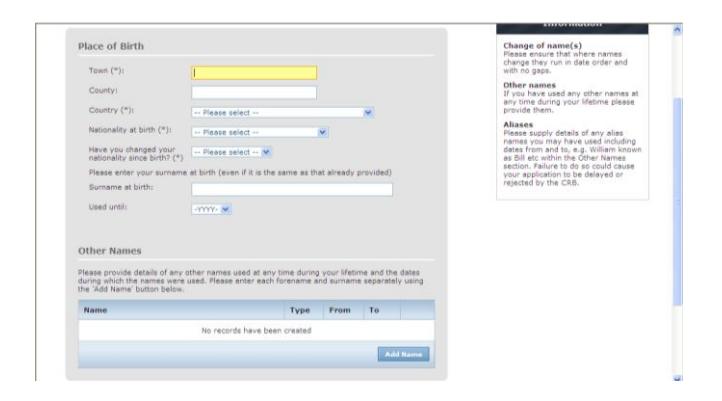

Complete the additional information and then select 'Next'. This will display the following screen

# 4 – Employment

| Employment Details                                                                                                    | Position Applied For<br>Please insert the correct job role as<br>supplied to you by your current/new<br>employer.           |
|----------------------------------------------------------------------------------------------------|----------------------------------------------------------------------------------------------------|
| Employer Name (*): STEM TEAM EAST                                                                                                    | No abbreviations are permissible e.g.<br>Admin Asst should read Administrative<br>Assistant.                                |
| Conviction History                                                                                                    | If volunteer do not enter just<br>volunteer, please enter in which<br>capacity your job role is e.g. Coach.                 |
| An 'unspent' conviction is any conviction that is still held on your criminal record.<br>Please refer to: Rehabilitation of the Offenders Act. The CRB can no longer remove<br>convictions, auditions and reprimads held on the Police National Computer' | Employer Name<br>This has been defaulted to the<br>organisation you are applying through<br>but can be amended if required. |
| *For exceptions to this legislation or for more information please refer to<br>Rehabilitation of Offenders Act 1974 at:                                                                                                    | Conviction History<br>If you have any unspent convictions<br>you must select Yes.                                           |
| www.justice.gov.uk/guidance/docs/rehabilitation-offenders.pdf Do you have any unspent convictions? (*):select v                                                                                                    | For more information see<br>Rehabilitation of Offenders Act                                                                 |
|                                                                                                    |                                                                                                    |

The 'position applied for' will display as shown. This information **must** be left as shown.

Complete the 'Do you have any unspent convictions' and then select 'Next' to continue.

# 5 – Confirm

# **Application Confirmation and Consent**

Review the details on your application to ensure all the information is correct and then tick the 'Applicant Consent' box. Select 'Complete'.

This will display a reference number which you must record and provide to the relevant person responsible for your ID Check and Induction. Select 'Exit'.